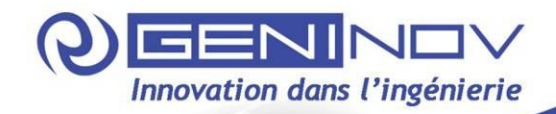

Système d'Information de la Commission Nationale des Marchés Publics

# Manuel d'utilisateur

POUR LES FOURNISSEURS (GRAND PUBLIC)

| No document : | 1052-00-52MA-GC-002 |
|---------------|---------------------|
| Date :        | 14 Janvier 2013     |

10000, rue Lajeunesse, bur. 150 Montréal, Québec H3L 2E1 Canada Tél. : 514-374-2999 Fax : 514-722-3793 email : contact@geninov.com web : www.geninov.com

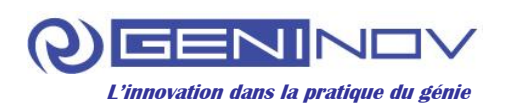

# **RÉVISIONS ET APPROBATIONS**

| DATE            | RÉV. | PAGE | APPROUVÉ PAR  | TITRE                  | SIGNATURE   |
|-----------------|------|------|---------------|------------------------|-------------|
| 16 juillet 2012 | 00   |      | Yves Marthone | Chef de l'exploitation | YM          |
| 13 août 2012    | 01   |      | Yves Marthone | Chef de l'exploitation | # That sons |
| 14 janvier 2013 | 02   |      | Yves Marthone | Chef de l'exploitation | A total sus |
|                 |      |      |               |                        |             |
|                 |      |      |               |                        |             |
|                 |      |      |               |                        |             |
|                 |      |      |               |                        |             |
|                 |      |      |               |                        |             |
|                 |      |      |               |                        |             |
|                 |      |      |               |                        |             |

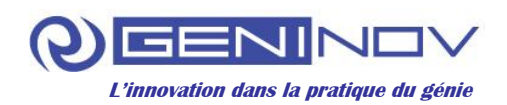

# TABLE DES MATIÈRES

| 1. 0  | BJECTIF DU MANUEL                   | 5 |  |  |
|-------|-------------------------------------|---|--|--|
| 2. FC | ONCTIONNALITÉS DU SITE WEB          | 6 |  |  |
| 2.1.  | PAGE D'ACCUEIL                      | 6 |  |  |
| 2.2.  | CATÉGORIE D'UTILISATEUR             | 7 |  |  |
| 2.3.  | INSCRIPTION D'UN NOUVEL UTILISATEUR | 8 |  |  |
| 2.4.  | AUTHENTIFICATION                    |   |  |  |
| 2.5.  | 2.5. RECHERCHE                      |   |  |  |
| 3. CA | ATÉGORIE VISITEUR                   |   |  |  |
| 3.1.  | СММР                                |   |  |  |
| 3.2.  | Marchés Publics                     |   |  |  |
| 3.3.  | DÉNONCIATIONS ANONYMES              |   |  |  |
| 3.4.  | ESPACE DOCUMENTATION                |   |  |  |
| 3.5.  | BLOC ACTUALITÉS                     |   |  |  |
| 4. CA | ATÉGORIE FOURNISSEUR                |   |  |  |

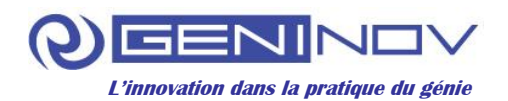

## LISTE DES FIGURES

| ý |
|---|
| 1 |
|   |
| ) |
| ; |
| í |
| ĵ |
| ĵ |
| 1 |
| 1 |
| ) |
| ) |
| - |
| ) |
| ; |
| Ļ |
| í |
| í |
| ) |
|   |

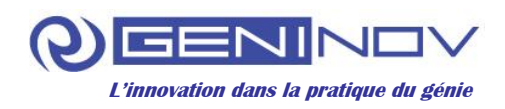

#### **1. OBJECTIF DU MANUEL**

.

Le présent manuel est destiné à servir d'outil de référence et guide d'utilisation pour les visiteurs du site Web de la CNMP. Le manuel est divisé en trois parties :

La première partie (section 2) contient des informations d'ordre général sur les fonctionnalités du site Web.

La deuxième partie (section 3) contient des informations pertinentes pour les visiteurs non enregistrés.

La troisième partie (section 4) s'adresse aux fournisseurs qui veulent s'inscrire en tant que tel dans la base de données du système d'information de la CNMP.

Ce document sera aussi disponible dans la section 'Aide' de la page spécifique aux visiteurs ou au grand public.

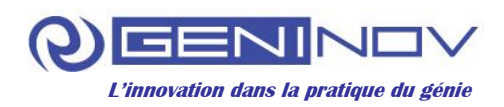

# 2. FONCTIONNALITÉS DU SITE WEB

#### 2.1. Page d'accueil

À partir d'un fureteur (Internet Explorer, Google Chrome ou Firefox), allez sur la page d'accueil (cf. Figure 1). Il est important de noter que le site Web est optimisé pour le fureteur Firefox, certains aspects esthétiques peuvent varier selon le fureteur utilisé.

| 12-09-2012<br>CNMP : une mission fragile mais | <u>déterminante</u>         | Mots clés                    | Nom d'usager                                   |  |  |
|-----------------------------------------------|-----------------------------|------------------------------|------------------------------------------------|--|--|
| < 1 2 3 >                                     | Toute l'actualité           | Rechercher                   | Mot de passe oublié Connecter S'inscrire       |  |  |
| Accueil                                       | Accueil » Bienvenue         |                              |                                                |  |  |
| CNMP                                          | Commission Na               | ationale des Marcl           | hés Publics - Bienvenue                        |  |  |
| Historique                                    | Les nouveaux avis d'appel   | s d'offres par nature marché |                                                |  |  |
| <u>Organisation</u><br>Commission des marchés |                             |                              |                                                |  |  |
| publics                                       |                             |                              | Afficher les résultats de 1 à 4 (total de 4)   |  |  |
| <u>Organigramme</u>                           |                             | Nature                       |                                                |  |  |
| Marchés publics                               | Travaux                     |                              | <u>0</u>                                       |  |  |
| Journal des marchés                           | Fournitures                 |                              | <u>0</u>                                       |  |  |
| Plans prévisionnels                           | Services                    |                              | <u>0</u>                                       |  |  |
| Rapports trimestriels                         | Prestations Intellectuelles |                              | <u>0</u>                                       |  |  |
| Liste noire                                   |                             |                              |                                                |  |  |
| <u>Dénonciations anonymes</u>                 | Rechercher Secteurs         |                              |                                                |  |  |
| Espace documentation                          | Secteur Groupe              |                              |                                                |  |  |
| <u>Avis généraux</u>                          | Sélectionner 😪              |                              |                                                |  |  |
| Lois et regiements                            | Contour                     |                              |                                                |  |  |
| Autres documents                              | Sélectionner V              |                              |                                                |  |  |
|                                               |                             |                              |                                                |  |  |
| Offres de formation<br>Formations CNMP        | Rechercher                  |                              |                                                |  |  |
| Autres formations                             |                             |                              |                                                |  |  |
|                                               |                             |                              | Afficher les résultats de 1 à 10 (total de 67) |  |  |
|                                               | Secteur Groupe              |                              | Secteur                                        |  |  |
|                                               | BTP                         | Bâtiments et travaux publi   | ics (Entreprises générales) <u>0</u>           |  |  |
|                                               | BTP                         | Bâtiments (corps de méti     | ers) <u>D</u>                                  |  |  |
|                                               | Commerce                    | Commerce de gros             | <u>0</u>                                       |  |  |
|                                               | Commerce                    | Commerce de détail           | <u>0</u>                                       |  |  |
|                                               | Commerce                    | Commerce de petit détail     | (pacotilleurs) <u>0</u>                        |  |  |
|                                               | Commerce                    | Restaurants et débits de     | boissons <u>O</u>                              |  |  |
|                                               | Commerce                    | Hôtels et pensions de far    | nille <u>O</u>                                 |  |  |
|                                               | Consommation et Machinerie  | Industrie du papier          | <u>0</u>                                       |  |  |
|                                               | Consommation et Machinerie  | Industrie du bois            | <u>0</u>                                       |  |  |
|                                               | Consommation et Machinerie  | Industrie du cuir            | <u>0</u>                                       |  |  |
|                                               |                             | Pagi                         | e: < Précédent 1 2 3 4 5 6 7 Suivant >         |  |  |

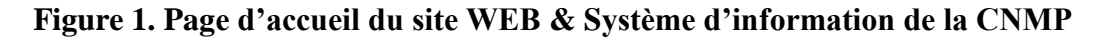

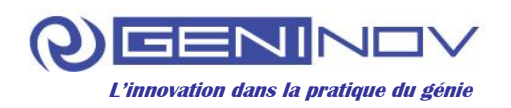

#### 2.2. Catégorie d'utilisateur

Les catégories d'utilisateurs du site Web Internet / Intranet du système d'information de la CNMP sont répartis comme suit, selon leurs rôles, privilèges et profil d'utilisation :

- Visiteur (Tous les utilisateurs)
- Administrateur
- Agent CNMP
- Autorité Contractante (AC)
- > Fournisseur

Toutes les pages d'accueil des utilisateurs du site Web Internet / Intranet du système d'information de la CNMP sont communes, à l'exception de la partie du haut qui contient le bloc des menus spécifique à chaque catégorie d'utilisateur (cf. Figure 2). Cette partie sera développée plus loin dans le manuel.

| Kreyol   English                                                                                        |                                                                                      | Acc                                                         | ueil   <u>À Propos</u>   <u>Contact</u>   <u>Aide</u>             |
|----------------------------------------------------------------------------------------------------|--------------------------------------------------------------------------------------|-------------------------------------------------------------|-------------------------------------------------------------------|
| Commission Nationale des                                                                                | lique d'Haïti<br>La transp<br>une cultur<br>Marchés Publics                          | arence dans la passation des<br>e de bonne gouvernance écon | marchés publics, un pas vers<br>omique                            |
|                                                                                                    | Recherce                                                                             | Ner Mc                                                      | om d'usager                                                       |
| Accueil<br>CNMP<br>Historique<br>Organisation<br>Comprission                                            | Accueil » Bienvenue<br>Commission Nationa<br>CNMP - Cette page est en cours de const | le des Marchés Publ                                         | lics - Bienvenue                                                  |
| Commission<br>Organigramme<br>Marchés publics<br>Journal électronique<br>Plans prévisionnels            | Bloc                                                                                 | c des menus<br>par<br>ie d'utilisateurs                     |                                                                   |
| Rapports trimestriels<br>Liste noire<br>Dénonciations anonymes<br>Espace documentation                  |                                                                                      |                                                             |                                                                   |
| Avis généraux<br>Lois et réglements<br>Guides des marchés publics<br>Documents types                    |                                                                                      |                                                             |                                                                   |
| Offre de formation<br>Maîtrise Excel 2010. Sept 12<br>Procédures de la CNMP<br>Nouvelle sensibilisation |                                                                                      |                                                             |                                                                   |
| <u>Contact</u><br><u>Qui sommes-nous ?</u><br><u>Réseaux sociaux</u>                                    | EAQ<br>Conditions gén<br>Polítique de co                                             | S<br>Érales d'utilisation E<br>Infidentialité L             | Guides des marchés publics<br>Rapports CNMP<br>.ois et réglements |

Figure 2. Bloc des menus

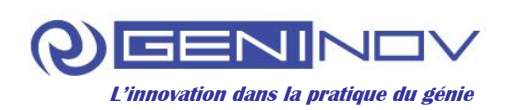

#### 2.3. Inscription d'un nouvel utilisateur

Le bloc d'authentification des utilisateurs comporte un lien permettant au nouvel utilisateur de s'inscrire sur le site Web. L'utilisateur doit cliquer sur le lien S'inscrire et il sera redirigé vers le formulaire d'inscription suivant (cf. Figure 3). Les champs, les boutons et les liens hypertextes qui composent l'ajout sont les suivants :

Le champ Nom : ce champ permet d'inscrire le nom de l'utilisateur.

Le champ Nom d'usager : ce champ permet d'inscrire le nom d'usager de l'utilisateur.

Le champ Mot de passe : ce champ permet de choisir son mot de passe.

Le champ Confirmer le mot de passe : ce champ permet de confirmer son mot de passe.

La liste Langue préférée : cette liste permet de sélectionner la langue de l'autorité contractante.

Le champ Dénomination ou raison sociale : ce champ permet d'inscrire le dénomination ou la raison sociale du fournisseur.

Les champs No et Rue: ces champs permettent d'inscrire l'adresse du fournisseur.

Le champ Ville : ce champ permet d'inscrire la ville du fournisseur.

Le champ Code Postal : ce champ permet d'inscrire le code postal du fournisseur.

La liste Pays : cette liste permet de sélectionner le pays du fournisseur.

Le champ Boîte Postale : ce champ permet d'inscrire la boîte postale du fournisseur.

Le champ Numéro de téléphone : ce champ permet d'inscrire le numéro de téléphone du fournisseur.

Le champ Courriel : ce champ permet d'inscrire le courriel du fournisseur.

Le champ Retaper le courriel : ce champ permet de confirmer le courriel.

Le champ Site web de l'entreprise : ce champ permet d'inscrire le site web du fournisseur.

Le champ Titre/Adresse (si elle est différente de l'entreprise) de la personne contact : ce champ permet d'inscrire le titre ou adresse de la personne contact.

Le champ Numéro de téléphone : ce champ permet d'inscrire le numéro de téléphone de la personne contact.

Le champ Adresse électronique de la personne/contact : ce champ permet d'inscrire l'adresse électronique de la personne contact.

La liste Forme juridique : cette liste permet de sélectionner la forme juridique de l'entreprise.

Le champ Date de création : ce champ permet de sélectionner la date de création de l'entreprise.

Le champ Nombre d'employés à temps plein : ce champ permet d'inscrire le nombre d'employés travaillant à temps plein dans l'entreprise.

Le champ Matricule fiscal de l'Entreprise : ce champ permet d'inscrire le matricule fiscal de l'entreprise.

Le champ Inscription au registre du commerce (No. et Folio) : ce champ permet d'inscrire le numéro et le folio de l'entreprise.

Le champ Date : ce champ permet de sélectionner la date d'inscription au registre du commerce.

La liste Activité de l'entreprise : cette liste permet de sélectionner la nature d'activité de l'entreprise.

Le champ Principaux produits/services de l'entreprise par ordre d'importance : ce champ permet d'inscrire les principaux produits/services de l'entreprise.

La liste Documentation jointe : cette liste permet de sélectionner la nature de la pièce jointe.

Le champ Pièces jointes : ce champ permet à l'utilisateur de joindre des fichiers.

La liste Secteur groupe : cette liste permet de sélectionner le groupe d'activité du fournisseur.

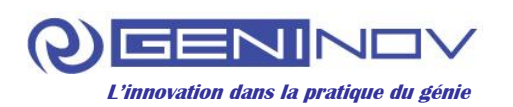

La liste Secteurs préférés : cette liste permet de sélectionner les secteurs d'activité du fournisseur.

Le champ Code de vérification : ce champ permet de saisir un code de vérification correspondant à celui généré par le système.

Le lien hypertexte Récupérez un nouveau code : ce lien génère un nouveau code de vérification. La case J'ai lu et j'accepte les termes et conditions : il faut cocher cette option pour que le visiteur puisse enregistrer la dénonciation, évidemment après avoir lu et accepté les termes et conditions. Le bouton Ajouter : ce bouton permet d'enregistrer l'utilisateur.

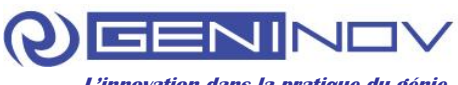

L'innovation dans la pratique du génie

| <u>Accueil » Ajout Fournisseur</u>                     |                               |                                                                     |
|--------------------------------------------------------|-------------------------------|---------------------------------------------------------------------|
| es champs marqués d'un *                               | sont obligatoires             |                                                                     |
| 'euillez remplir et soumettre<br>érification.          | e le formulaire suivant. Un a | gent de la CNMP vous contactera et activera votre compte après      |
| Utilisateur                                            |                               |                                                                     |
| Nom *                                                  | Nom d'usager *                |                                                                     |
|                                                        |                               |                                                                     |
| Mot de passe *                                         | Confirmer Mot de Passe *      |                                                                     |
| Langue préférée *<br>Sélectionner 💌                    |                               |                                                                     |
| Adresse du siège<br>Dénomination ou raison so          | ciale *                       |                                                                     |
| Adresse du siège                                       |                               |                                                                     |
| No *                                                   | Rue *                         | Ville *                                                             |
| Code Postal *                                          | Pays *<br>Sélectionner        | Boîte postale *                                                     |
| Numéro de téléphone *                                  | Courriel *                    | Retaper l'adresse courriel *                                        |
| Site web de l'entreprise *                             | ]<br> <br>]                   |                                                                     |
| Titre/Adresse (si elle est<br>de la personne contact * | différente de l'entreprise)   | Numéro de téléphone * Adresse électronique de la personne/Contact * |
| Forme juridique *                                      |                               |                                                                     |
| Date de création * Nombre                              | e d'employés à temps plein *  |                                                                     |
| Inscription au registre du c                           | ommerce : No. * Folio *       | Date *                                                              |

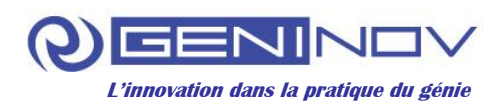

| Nature de l'activité de l'entreprise                                             |  |
|----------------------------------------------------------------------------------|--|
|                                                                                  |  |
| Activite entreprise                                                              |  |
| Sélectionner 💌                                                                   |  |
|                                                                                  |  |
| Principaux produits/services de l'entreprise par odre d'importance *             |  |
|                                                                                  |  |
| -Decumentation iginte                                                            |  |
|                                                                                  |  |
| Documentation jointe *                                                           |  |
| Sélectionner 🗸                                                                   |  |
|                                                                                  |  |
| Pièces jointes                                                                   |  |
| Parcourir                                                                        |  |
|                                                                                  |  |
|                                                                                  |  |
|                                                                                  |  |
| ecteur Groupe                                                                    |  |
| Sélectionner 📉 🚩                                                                 |  |
|                                                                                  |  |
| Sélectionner les secteurs qui vous Secteurs préférés                             |  |
| Interessent                                                                      |  |
| Sálectionner                                                                     |  |
| Affaires immobilières                                                            |  |
| Bâtiments (corps de métiers)                                                     |  |
| Bâtiments et travaux publics (E                                                  |  |
| Blanchisserie, teinturerie                                                       |  |
| Cabotage, transport par canot                                                    |  |
| Coiffure et soins de beauté                                                      |  |
| Commerce de détail                                                               |  |
| Commerce de gros                                                                 |  |
| Commerce de petit detail (pac                                                    |  |
| Communications (Courter, tele                                                    |  |
| Construction de matériels de tr                                                  |  |
| Enseignement                                                                     |  |
| Entrepots et magasins                                                            |  |
| Extraction de charbon                                                            |  |
| Extraction de matières minéral                                                   |  |
| Extraction de minerais métaliq                                                   |  |
| Fabrication d'articles de sport                                                  |  |
|                                                                                  |  |
|                                                                                  |  |
|                                                                                  |  |
| ode de vérification                                                              |  |
| 1n v kie                                                                         |  |
|                                                                                  |  |
| Recuperez un nouveau code                                                        |  |
| /euillez saisir les lettres qui forment l'image ci-dessus dans le même ordre. La |  |
| asse n'a pas d'importance.                                                       |  |
|                                                                                  |  |
| Li Jani lu el jaccepte les <u>termes et conditions</u>                           |  |
| Ajouter                                                                          |  |
|                                                                                  |  |

Figure 3. Page d'ajout des fournisseurs

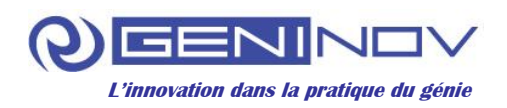

#### 2.4. Authentification

Lorsque l'utilisateur s'authentifie (cf. Figure 4), les informations concernant ce dernier sont affichées dans le bloc d'authentification, et un lien vers la page de paramètres utilisateur est créé. De plus, le bouton Connexion est remplacé par le bouton Déconnexion.

| Nom d'usager                                    | •••••     |
|-------------------------------------------------|-----------|
| <u>Mot de passe oublié</u><br><u>S'inscrire</u> | Connecter |

Figure 4. Bloc d'authentification

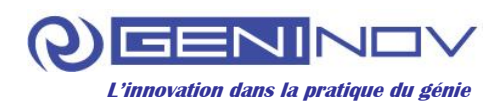

#### 2.5. Recherche

Le menu Rechercher permet à l'utilisateur de trouver des mots-clés dans les différentes pages de contenu Web et les nouvelles (cf. Figure 5).

| s clés     |  |
|------------|--|
| Bechercher |  |

Figure 5. Bloc de recherche

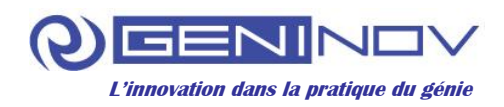

## 3. CATÉGORIE VISITEUR

Le visiteur accède à l'interface principale du site Web du CNMP via l'URL suivant <u>http://www.cnmp.gouv.ht</u> (cf. Figure 1). Une fois la page d'accueil affichée, le visiteur accède aux sections suivantes à l'aide des liens hypertextes situés dans le menu latéral à la gauche de l'écran :

- ➢ CNMP;
- Marchés Publics;
- Dénonciations anonymes;
- Espace documentation
- Bloc Actualités.

Notez que toutes les sections accessibles par les visiteurs le sont également par les autres types d'utilisateurs.

#### **3.1.** CNMP

Cette section contient les liens hypertextes qui redirigent les visiteurs aux différentes pages du site Web. Vous y retrouverez toutes les informations utiles concernant l'organisation du CNMP.

#### **3.2.** Marchés Publics

Cette section contient les liens hypertextes qui redirigent les visiteurs aux rapports issus du système d'information du CNMP :

- Journal des marchés
- Plans prévisionnels
- Rapports trimestriels
- ➢ Liste noire

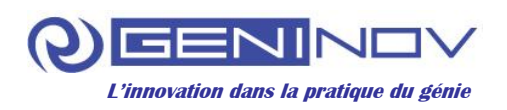

L'interface Journal des marchés (cf. Figure 6) contient les données récentes divisée en trois catégories et permet le téléchargement de ceux-ci :

- Les Avis d'appel d'offres;
- Les Résultats des Appels Publics à candidatures sous forme de listes des candidats pré-qualifiés;
- Les Avis d'Attribution Définitive de Marché.

| <u>Accueil</u> » Journal électronique<br>Écritures récentes du Journal Électronique des Marchés Publics Recherche avancée |                  |                    |           |                   |             |                    |
|----------------------------------------------------------------------------------------------------|------------------|--------------------|-----------|-------------------|-------------|--------------------|
| Avis d'Appel d'Offres                                                                                                    | 6                |                    |           |                   |             |                    |
|                                                                                                    |                  |                    |           | Afficher les rési | itats de 1  | l à 2 (total de 2) |
| Description                                                                                                    | A C              | Mode De Pass       | ation     | Date publication  | Avis        | Dossier            |
| Marché public 3                                                                                                    | MICT             | AOPU/PQ            |           | 24-07-2012        | Þ           | 1                  |
| Marché public 4                                                                                                    | MARNDR           | A02/PQ             |           | 25-07-2012        | Þ           |                    |
|                                                                                                    |                  |                    |           |                   |             |                    |
| Candidats pré-qualifi                                                                                                    | iés (résultats d | les Appels Publics | s à Candi | datures)          |             |                    |
|                                                                                                    |                  |                    |           | Afficher les résu | iltats de f | l à 2 (total de 2) |
| Description                                                                                                    | A C              | Mode De Passa      | tion      | Date publication  | Avis        | Résultats          |
| Marché public 3                                                                                                    | MICT             | AOPU/PQ            | 2         | 24-07-2012        | 1           | 2                  |
| Marché public 4                                                                                                    | MARNDR           | AO2/PQ             | 2         | 25-07-2012        | 1           | 2                  |
| Avis d'Attribution Définitive de Marché                                                                                   |                  |                    |           |                   |             |                    |
|                                                                                                    | Description      |                    |           | A C               |             | Avis               |
| Marché public 4                                                                                                    |                  |                    | MARNDR    |                   | ₹           |                    |

Figure 6. Page du journal des marchés

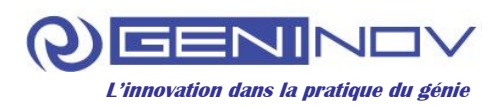

En cliquant sur le lien « Recherche avancée » de la figure 6, le visiteur accède à l'interface suivante (cf. Figure 7) dans laquelle il peut effectuer des recherches approfondies et consulter l'historique des données.

| Recherche de documents et avis à téléch | harger                                           |
|-----------------------------------------|--------------------------------------------------|
| Procédure<br>Sélectionner 🛩             | Type d'avis<br>Sélectionner                      |
| Secteur Groupe                          | Secteur                                          |
| Sélectionner 🛛 👻                        | Sélectionner 💌                                   |
| Groupe AC                               | A.C.                                             |
| Sélectionner 🛛 👻                        | Sélectionner 😪                                   |
| Département                             | Nature                                           |
| Sélectionner 😪                          | Sélectionner 💌                                   |
| Rechercher                              |                                                  |
| Marché A.C. Type marché Natur           | re Étape procédure Date de décision Avis Dossier |
| Aucun résultat trouvé.                  |                                                  |
|                                         |                                                  |

#### Figure 7. Page de recherche avancée (journal des marchés)

L'interface Plans prévisionnels (cf. Figure 8) contient tous les plans prévisionnels publiés dans le système par les AC. En choisissant l'attribut approprié dans le menu déroulant, le visiteur peut filtrer les résultats affichés et télécharger les plans.

| Plans prévisionnels<br>Groupe AC              |               |                  |                   |  |
|-----------------------------------------------|---------------|------------------|-------------------|--|
| Sélectionner                                  | *             |                  |                   |  |
| Autorité contractante                         |               |                  |                   |  |
| Sélectionner                                  | *             |                  |                   |  |
| Année fiscale<br>Sélectionner 🕶<br>Rechercher |               |                  |                   |  |
| Plan No A.C.                                  | Année fiscale | Date publication | Nombre de marchés |  |
| Aucun résultat trouvé.                        |               |                  |                   |  |

Figure 8. Page de plans prévisionnels

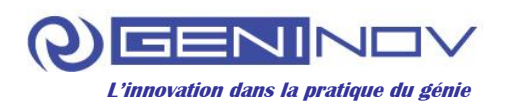

L'interface Rapports trimestriels (cf. Figure 9**Erreur ! Source du renvoi introuvable.**) permet au visiteur d'effectuer des recherches et de télécharger ces rapports publiés dans le système.

| Rapports trimestriels<br>Année fiscale<br>Sélectionner 💌                                        | Trimestre<br>Sélectionner 💌                           |
|-------------------------------------------------------------------------------------------------|-------------------------------------------------------|
| Groupe AC<br>Sélectionner                                                                       | Autorité contractante Sélectionner                    |
| Rapport No                                                                                      |                                                       |
| Rechercher                                                                                      |                                                       |
| A.C.         Rapport No         Année fiscale         Trimestr           Aucun résultat trouvé. | e Date de création Date publication Nombre de marchés |

### Figure 9. Page de rapports trimestriels

L'interface Liste noire (cf. Figure 10) permet au visiteur d'effectuer une recherche sur les fournisseurs exclus des Marchés.

| Consulter Liste Noire  |             |          |                       |
|------------------------|-------------|----------|-----------------------|
| À partir de            | i           |          |                       |
| Jusqu'au               |             |          |                       |
| Rechercher             |             |          |                       |
| Fournisseur            | À partir de | Jusqu'au | Raison de l'exclusion |
| Aucun résultat trouvé. |             |          |                       |

Figure 10. Page de liste noire

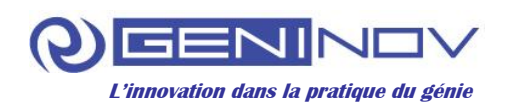

#### **3.3.** Dénonciations anonymes

En cliquant sur le lien Dénonciations anonymes, une page Web s'affiche (cf. Figure 11). Sur cette page, le visiteur peut faire une dénonciation anonyme en remplissant les champs obligatoires. Les champs, les boutons et les liens hypertextes qui composent la dénonciation anonyme sont les suivants :

Le champ Pseudonyme : ce champ est impératif pour le dénonciateur, s'il veut faire le suivi de sa dénonciation.

Le champ Description : ce champ décrit la dénonciation.

Le champ Pièces jointes : ce champ permet au dénonciateur de joindre des fichiers.

Le bouton Parcourir : ce bouton permet de récupérer le fichier à joindre.

Le champ Code de vérification : ce champ permet de saisir un code de vérification correspondant à celui généré par le système.

Le lien hypertexte Récupérez un nouveau code : ce lien génère un nouveau code de vérification.

La case Option J'ai lu et j'accepte les termes et conditions : il faut cocher cette option pour que le visiteur puisse enregistrer la dénonciation, évidemment après avoir lu et accepté les termes et conditions.

Le bouton Enregistrer : ce bouton permet d'enregistrer la dénonciation.

Le bloc Dénonciation – Suivi : ce bloc comporte deux champs, dont Pseudonyme et Mot de passe que le visiteur doit remplir pour faire le suivi de ses dénonciations effectuées (pseudonyme donné par le visiteur au moment de faire la dénonciation et le mot de passe qui a été donné par le système lors de l'enregistrement de cette dernière.

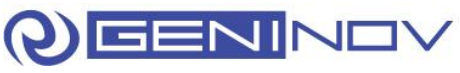

L'innovation dans la pratique du génie

| Accueil                                                                                                    | Accueil » <u>Dénonciations anonymes</u> » Ajouter                                                                                                    |
|----------------------------------------------------------------------------------------------------|----------------------------------------------------------------------------------------------------|
| СММР                                                                                                    | Dénonciations anonymes                                                                                                    |
| <u>Historique</u><br>Organisation                                                                                                    | Les champs marqués d'un * sont obligatoires.                                                                                                    |
| Commission<br>Organigramme                                                                                                    | Pseudonyme Si vous voulez faire le suivi de cette dénonciation, veuillez saisir un (Pseudonyme), le système vous fournira<br>un mot de passe pour que vous puissiez vous authentifier. Le nom choisi ne doit contenir aucune<br>information personnelle |
| Marchés publics Journal électronique Plans prévisionnels Rapports trimestriels Liste noire Dénonciations anonymes Espace documentation Avis généraux Lois et réglements           | Description       Pièces jointes         Pièces jointes       Parcourir         Code de vérification       folutilo         Récupérez un nouveau code                                                                                                   |
| Guides des marches publics         Documents types         Offre de formation         Maîtrise Excel 2010. Sept 12         Procédures de la CNMP         Nouvelle sensibilisation | Enregistrer  J'ai lu et j'accepte les <u>termes et conditions</u> Dénonciation - Suivi  Pseudonyme Mot de passe Soumettre                                                                                                    |

Figure 11. Page d'ajout de dénonciations anonymes

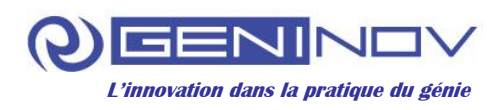

#### **3.4.** Espace documentation

Cette section contient les liens hypertextes qui redirigent les visiteurs à la documentation de la CNMP. Cette documentation réfère les visiteurs aux :

- ➢ Avis généraux
- Lois et règlements
- Guides des marchés publics
- Documents types

#### 3.5. Bloc Actualités

Le bloc Actualités présente les dernières nouvelles émises par la CNMP (cf. Figure 12). En cliquant sur le lien Toute l'actualité, l'utilisateur pourra parcourir toutes les nouvelles existantes.

| 12-09-2012                |                          |
|---------------------------|--------------------------|
| CNMP : une mission fragil | <u>e mais</u>            |
| déterminante              |                          |
|                           | <b>T</b>                 |
|                           | <u>Toute l'actualite</u> |

Figure 12. Bloc d'actualités

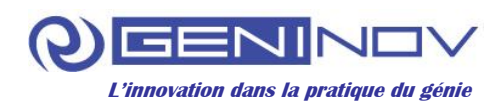

## 4. CATÉGORIE FOURNISSEUR

À partir de la page d'accueil (cf. Figure 13) et dans le bloc d'authentification, le fournisseur se connecte en introduisant son nom d'utilisateur, son mot de passe et clique sur le bouton Connecter.

| <u>Kreyol</u>   <u>English</u>                                                                            |                                                                                     | <u>Accueil</u>   <u>À Propos</u>   <u>Contact</u>   <u>Aide</u> |
|----------------------------------------------------------------------------------------------------|-------------------------------------------------------------------------------------|-----------------------------------------------------------------|
| République d'<br>CONM<br>Commission Nationale des Marchés                                                 | 'Haïti<br>La transparence dans la passa<br>une culture de bonne gouverna<br>Publics | ation des marchés publics, un pas vers<br>ance économique       |
| 12-09-2012       CNMP : une mission fragile mais       déterminante       1 2 3 >       Toute l'actualité | Les nouvelles et les informations concernant la NMP<br>Rechercher                   | Nom d'usager<br>Mot de passe oublié<br>Sinscrire<br>Connecter   |
|                                                                                                    |                                                                                     | Bloc d'authentification                                         |

Figure 13. Bloc d'authentification du fournisseur

Après l'authentification, le fournisseur accède aux mêmes rubriques que celles des visiteurs (cf. à la section 3). Par contre, le fournisseur a la possibilité de faire une demande de différends et/ou de modifier son profil.

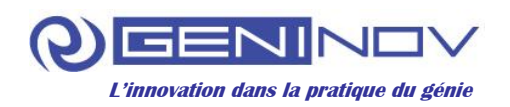

En cliquant sur le menu Différends à la gauche de l'écran, la page suivante s'affiche (cf. Figure 14). Cette page contient les champs qui permettent de raffiner la recherche des différends traités.

| Différends - <u>Ajouter</u> |                  |         |                         |                  |                |
|-----------------------------|------------------|---------|-------------------------|------------------|----------------|
| Objet ou corps              |                  |         |                         |                  |                |
| Date Début                  |                  |         |                         |                  |                |
| Date fin                    |                  |         |                         |                  |                |
| Autorités contractantes     | Sélectionner 💌   |         |                         |                  |                |
|                             | Rechercher       |         |                         |                  |                |
|                             |                  |         | Afficher les ré         | sultats de 1 à 1 | 1 (total de 1) |
| Numéro de dossier           | Date de création | Titre   | Autorités contractantes | Statut           |                |
| 3566514                     | 31-08-2012       | Litiges | MEF                     | Traité           | Q              |

Figure 14. Page de recherche des différends

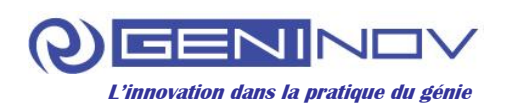

Pour ajouter les demandes de différends, cliquez sur le lien Ajouter au haut de la page et le formulaire suivant s'affiche (cf. Figure 15). Les champs et les boutons qui composent l'ajout de la demande sont les suivants :

Le champ Titre : ce champ inscrit le titre de la demande.

La liste Groupe AC : ce champ permet de sélectionner le groupe de l'autorité contractante.

La liste Autorité contractante : ce champ permet de sélectionner le nom de l'autorité contractante impliquée.

Le bouton radio Phase du marché : ce bouton indique la phase du marché.

Le champ Description : ce champ inscrit la description du différend.

Le champ Pièces jointes : ce champ permet de joindre des fichiers.

La case J'ai lu et j'accepte les termes et conditions : il faut cocher cette option pour que l'utilisateur puisse enregistrer le différend, évidemment après avoir lu et accepté les termes et conditions.

Le bouton Enregistrer : ce bouton permet d'enregistrer le différend.

| Les champs marqués d'un * sont obligatoires                     | Э.       |                         |   |
|-----------------------------------------------------------------|----------|-------------------------|---|
| Titre *                                                         |          |                         |   |
| Groupe AC                                                       |          | Autorité contractante * |   |
| Sélectionner                                                    | *        | Sélectionner            | * |
| Phase du marché *<br>○ en cours de passation ○ en cours d'exécu | rtio     | on                      |   |
| Description *                                                   |          |                         |   |
| Pièces jointes                                                  |          |                         |   |
| Parcourir                                                       |          |                         |   |
| J'ai lu et j'accepte les <u>termes et conditions</u>            | <u>3</u> |                         |   |
| Ajouter                                                         |          |                         |   |

Figure 15. Page d'ajout des différends

Lorsque les demandes de différends sont acceptées par le Comité de règlement des différends, cliquez sur le bouton Consulter  $\stackrel{\circ}{\sim}$  correspondant à la demande voulue et le formulaire suivant s'affiche (cf. Figure 16). Les champs et les boutons qui composent le suivi de la demande sont les suivants :

Le champ Remarque : ce champ permet d'insérer des remarques lors du suivi. Le champ Pièces jointes : ce champ permet de joindre des fichiers. Le bouton Soumettre : ce bouton permet de mettre à jour le dossier de suivi.

| Différends - Suivi Dossier   | #3566514                 |        |  |
|------------------------------|--------------------------|--------|--|
| Vous avez déclaré le 31-0    | 8-2012                   |        |  |
| hhhjk                        |                          |        |  |
|                              |                          |        |  |
| Date                         | Sournie par              | Statut |  |
| Aucun résultat trouvé.       | ουμπιο μαι               | Statut |  |
|                              |                          |        |  |
| Les champs marqués d'un      | * sont obligatoires.     |        |  |
| Remarque *                   |                          |        |  |
|                              |                          |        |  |
|                              |                          |        |  |
|                              |                          |        |  |
|                              |                          |        |  |
| Pièces jointes               |                          |        |  |
|                              | Parcourir                |        |  |
| La taille des pièces iointes | ne doit pas dépasser 10M |        |  |
|                              |                          |        |  |
| Soumettre Retour             |                          |        |  |

Figure 16. Page de suivi des différends (Fournisseur)

Au haut de la page, il est également possible de consulter les suivis en cliquant sur le bouton Consulter  $\stackrel{\frown}{\sim}$  correspondant aux suivis voulus.

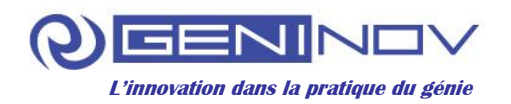

En cliquant sur le menu Profil à la gauche de l'écran, l'utilisateur a la possibilité de modifier son profil utilisateur, son mot de passe et les informations du fournisseur (cf. Figure 17, 18 et 19).

| Profile Utilisateur                     | Modifier Mot de Passe        | Informations Fournisseur |  |
|-----------------------------------------|------------------------------|--------------------------|--|
| Nom *<br>Agent Fournisseur<br>Soumettre | Langue préférée *<br>English |                          |  |

Figure 17. Page de modification du profil utilisateur

| Mot de passe courant *                          | Profile Utilisateur | Modifier Mot de Passe     | Informations Fournisseur |
|-------------------------------------------------|---------------------|---------------------------|--------------------------|
|                                                 | Mot de passe coura  | ant *                     |                          |
| Nouveau Mot de Passe * Confirmer Mot de Passe * | Nouveau Mot de Pa   | asse * Confirmer Mot de P | Passe *                  |
|                                                 |                     |                           |                          |
| Soumettre                                       | Soumettre           |                           |                          |

Figure 18. Page de modification de mot de passe

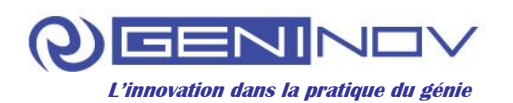

| Fournisseur 1                                   | Port-au-prince               |    |
|-------------------------------------------------|------------------------------|----|
| Pays                                            | Courriel *                   |    |
| Haiti                                           | ~                            |    |
| Gestion Secteurs préférés                       |                              |    |
| Secteur Groupe                                  |                              |    |
| Sélectionner                                    | •                            |    |
| Sélectionner les secteurs qui vous inte         | eréssent Secteurs préférés   |    |
|                                                 |                              |    |
| Sélectionner                                    |                              | ~  |
| Affaires immobilieres<br>Bâtimonts (corps do má |                              |    |
| Bâtiments et travaux pl                         |                              |    |
| Blanchisserie, teinturerie                      | <                            |    |
| Cabotage, transport par                         |                              |    |
| Coiffure et soins de beau                       |                              |    |
| Commerce de détail                              |                              |    |
| Commerce de gros                                |                              |    |
| Commerce de petit déta                          |                              |    |
| Communications (courri                          |                              |    |
| Compagnies d'assurano                           |                              |    |
| Construction de matérie                         |                              |    |
| Enseignement                                    |                              |    |
| Entrepots et magasins                           |                              |    |
| Extraction de charbon                           |                              |    |
| Extraction de matieres r                        |                              |    |
| Extraction de minerais n                        |                              |    |
| Fabrication di articles de                      |                              |    |
| r abrication de machines M                      |                              | ×. |
|                                                 |                              |    |
|                                                 |                              |    |
|                                                 |                              |    |
| Numéro de téléphone * Inscription au            | registre du commerce : No. * |    |
|                                                 |                              |    |

Figure 19. Page de modification des informations